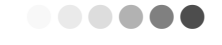

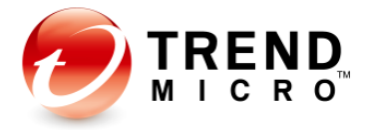

# Trend Micro<sup>™</sup> Apex One Version 2019

Upgrade to Apex One from OSCE XG Critical Patch1

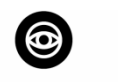

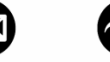

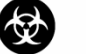

Antivirus

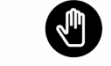

Anti-Spyware Anti-Spam

Anti-Phishing Content & URL

Filtering

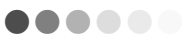

Information in this document is subject to change without notice. The names of companies, products, people, characters, and/or data mentioned herein are fictitious and are in no way intended to represent any real individual, company, product, or event, unless otherwise noted. Complying with all applicable copyright laws is the responsibility of the user.

Copyright © 2020 Trend Micro Incorporated. All rights reserved.

No part of this publication may be reproduced, photocopied, stored in a retrieval system, or transmitted without the express prior written consent of Trend Micro Incorporated.

All other brand and product names are trademarks or registered trademarks of their respective companies or organizations

Released: October 2020

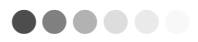

## Contents

| Chapter 1: Introduction                                                              | 4  |
|--------------------------------------------------------------------------------------|----|
| 1.1 > Upgrade Purpose                                                                | 5  |
| 1.2 > What's New                                                                     | 5  |
| 1.3 > System Requirements                                                            |    |
| 1.4 > Upgrade Considerations                                                         |    |
| 1.5 > Hot Fix Deployment                                                             | 14 |
| 1.6 > Firewall: IP, Port and Protocol                                                | 15 |
| Chapter 2: Upgrade Scenarios                                                         | 17 |
| 2.1 > Upgrading the OSCE XG Critical Patch1 server directly                          |    |
| 2.2 > Migrating to a new OSCE XG Critical Patch1 server before upgrading to ApexOne  | 19 |
| 2.3 > Replacing the OSCE XG Critical Patch1 server with a new ApexOne server         |    |
| Chapter 3: Upgrade Processes                                                         | 23 |
| 3.1 > Upgrading the server directly                                                  | 24 |
| 3.2 > Migrating to a new OSCE XG Critical Patch1 server before upgrading to Apex One |    |
| 3.3 > Replacing an OSCE XG Critical Patch1 server with a new Apex One server         |    |
| Chapter 4: Upgrade Verification                                                      | 39 |
| 4.1 > Verifying The Upgraded Apex One Server                                         |    |
| 4.2 > Upgrade the Edge Relay server                                                  |    |
| 4.3 > Upgrade the managed agents                                                     | 45 |
| Chapter 5: Plug-in Service Migration                                                 | 47 |
| 5.1 > TMSM                                                                           |    |
| 5.2 > iDLP                                                                           |    |
| Chapter 6: Known Issue                                                               | 50 |
| 6.1 > Other Update Source (OUS)                                                      | 51 |
| 6.2 > Edge Relay                                                                     | 51 |
| 6.3 > Apex One Version                                                               | 52 |
| 6.4 > Dashboard                                                                      | 52 |

.............

.................

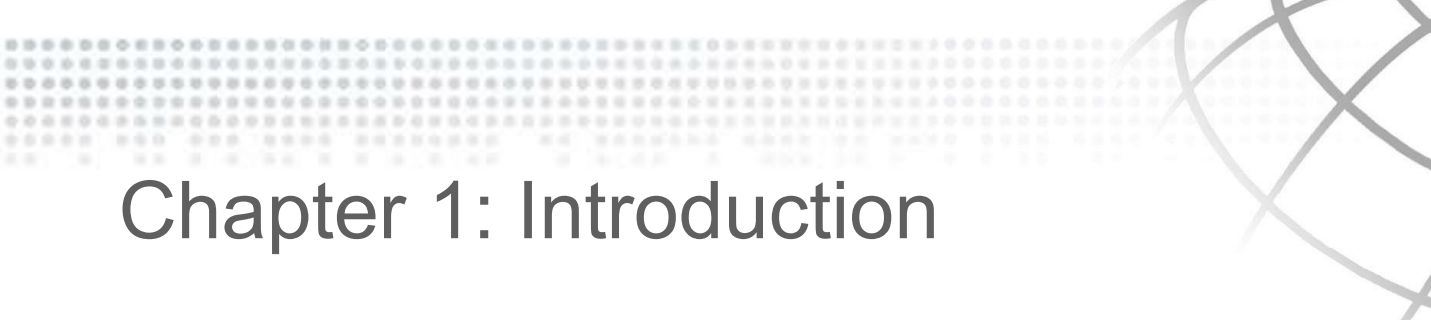

Before performing the server upgrade, please read through the following sections to get more information about Apex One.

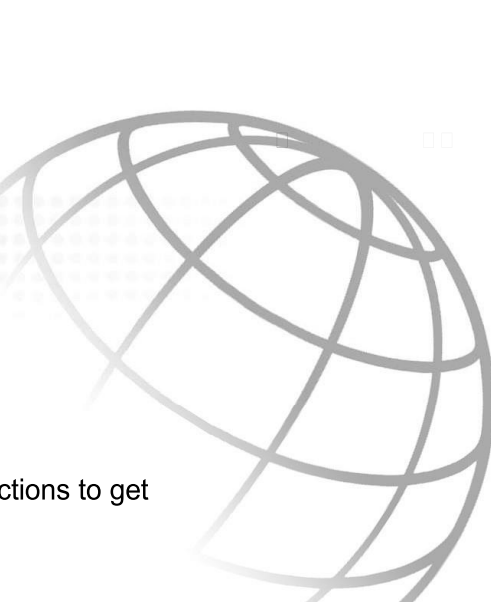

## 1.1 > Upgrade Purpose

Upgrading to the most recent version will improve the functions and performance of the product. Apex One offers new features that provide protection from the latest threats and incorporates resolutions to requests from various customers.

NOTE Difficially, the newest version of the product is named "Apex One", which is named as OfficeScan (OSCE) formerly.

## 1.2 > What's New

Apex One includes the following new features and enhancements:

#### Offline Predictive Machine Learning

Predictive Machine Learning has been upgraded to provide offline protection against portable executable files. The lightweight, offline model helps protect all endpoints against unknown threats when a functional Internet connection is unavailable.

#### **Fileless Attack Protection**

Security Agent policies provide increased real-time protection against the latest fileless attack methods through enhanced memory scanning for suspicious process behaviors. Security Agents can terminate suspicious processes before any damage can be done.

### Secured HTTP communication (HTTPS)

In Apex One version, the server and the agents communications are mandatorily using secured HTTP (HTTPS) method. In this version, there is no buffer to workaround using HTTP instead of HTTPS temporarily.

Trend Micro highly suggests to check the environment before upgrading OSCE product to Apex One, and make sure all platforms can support the same TLS version with the cipher suites.

For OS level TLS supporting information, please check below references:

- <u>https://docs.microsoft.com/en-us/windows/win32/secauthn/protocols-in-tls-ssl--schannel-ssp-</u>
- <u>https://docs.microsoft.com/en-us/windows/win32/secauthn/cipher-suites-in-schannel</u>

#### **Off-premises Security Agent Protection**

Enhanced Edge Relay Server support allows for increased communication between the Apex One server and off-premises Security Agents. Security Agents can receive updated policy settings from the Apex One server even when a direct connection to the server is unavailable.

#### Re-designed Edge Relay Server

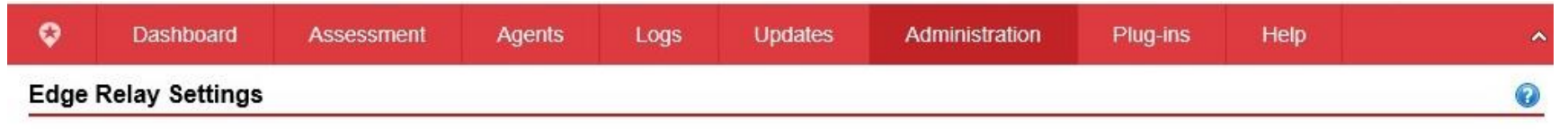

The Apex One Edge Relay server provides administrators visibility and increased protection of endpoints that users take outside of the company's intranet. By installing the Edge Relay server in the Demilitarized Zone (DMZ), you can continue to manage off-premises Security Agents that cannot establish a functional connection to the Apex One server.

To get the Edge Relay Server setup program, locate the %Server installation folder%\PCCSRV\Admin\Utility\EdgeServer folder on the Apex One server computer, and copy the folder to the target Edge Relay Server computer. For more information, see Installing the Edge Relay Server

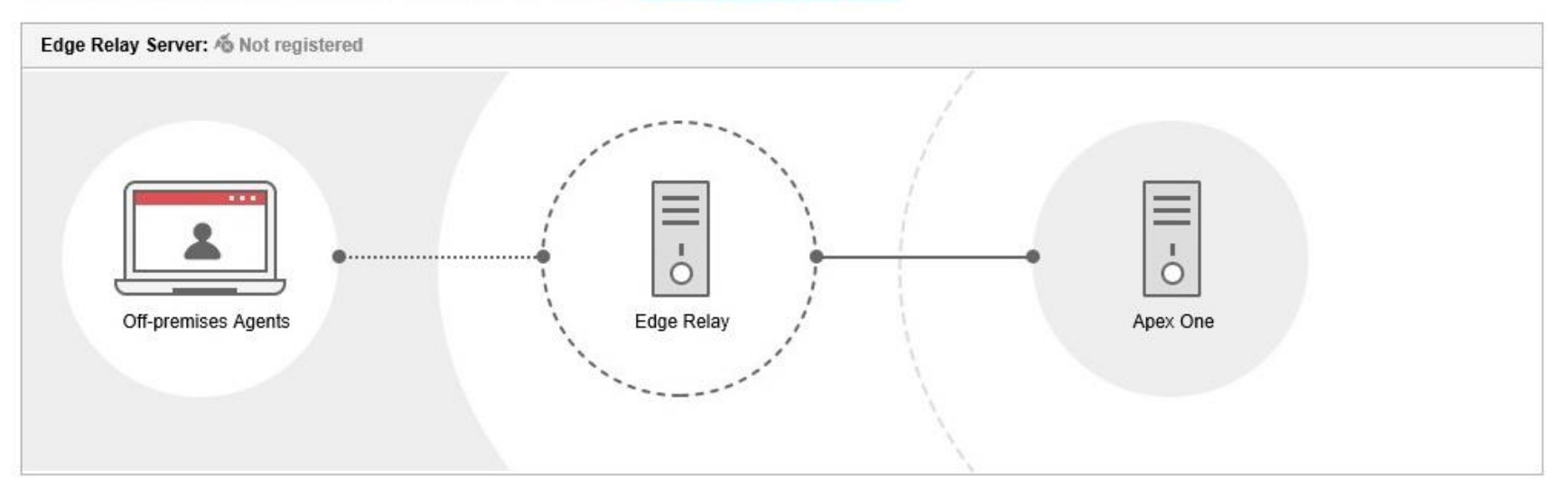

- The re-designed Edge Relay uses IIS rewrite module as a reverse proxy to achieve communication between off premise agent and the Apex One server. It will redirect the polling request from the off-premise agent to its Apex One server.
- Off premise agents can communicate with their Apex One server through the Edge Relay, and work like SaaS agent.

- Upload the detection log.
- Sample submission.
- o Configuration deployment.
- Update the hotfix.

#### **Rebranded Console**

The OfficeScan server and OfficeScan agent programs have been rebranded to the Apex One server and Security Agent respectively. The new Apex One server integrates with Apex Central (formerly Trend Micro Control Manager) to provide increased protection against security risks. The all-in-one Security Agent program continues to provide superior protection against malware and data loss but also allows you implement Application Control, Endpoint Sensor, and Vulnerability Protection policies without having to install and maintain multiple agent programs.

#### Support more browsers for the management web console

- Microsoft<sup>™</sup> Internet Explorer<sup>™</sup> 11
- Microsoft™ Edge™
- Google™ Chrome™

#### Apex One Server Platform

- Support new server OS platform: Windows Server 2019
- **Non-support** server OS platform: Windows server 2003, 2008, 2008R2.

Detailed information, please check section 1.3 below.

#### Apex One Security Agent Platform

- Non-support server OS platform: Windows server 2003, 2008.
- Non-support desktop OS platform: Windows XP, Vista, 8.

Detailed information, please check section 1.3 below.

#### Database

Codebase is not supported in Apex One version anymore. MS SQL is the supported database application in Apex One.

## 1.3 > System Requirements

Refer to the following document to read the system requirements: https://docs.trendmicro.com/all/ent/apex-one/2019/en-us/apexOne\_2019\_req.pdf

## 1.4 > Upgrade Considerations

#### **Environment Requisition**

| Role                                    | ble Version                                                                  |                                                                   |  |
|-----------------------------------------|------------------------------------------------------------------------------|-------------------------------------------------------------------|--|
| Current OSCE server                     | XG Critical Patch1 Build 1988 and later                                      | Production OSCE Server                                            |  |
| * A New Server                          | XG Critical Patch1 Build 1988 and later (The same as the above)              | Optional                                                          |  |
| * SQL Server                            | Version 2016 SP1 and later                                                   | OSCE server database                                              |  |
| * Standalone Smart<br>Protection Server | Version 3.3                                                                  | Optional                                                          |  |
| * Apex Central Server                   | Apex Central 2019 Build 3752 and later                                       | Optional                                                          |  |
| SQL Native Client                       | SQL 2008 R2: 10.53.6560 and later<br>SQL 2012 and later: 11.4.7001 and later | Support TLS1.2                                                    |  |
| Edge Relay                              | Version 2.0                                                                  | Off-premise agents<br>communicating with the<br>management server |  |

\* **A New Server**: Prepared for Migrating OfficeScan server, including managed agents, configurations and logs from the current OfficeScan server to the new server. And the new server's OS platform should be Windows server 2012 and later. Please get more information from <u>Chapter 2</u>.

#### \* SQL Server:

SQL server supported by Apex One WITHOUT Endpoint Sensor feature:

- SQL Express: 2008 R2 SP2 and later
- SQL Server: 2008 R2 and later

SQL server supported by Apex One WITH Endpoint Sensor feature:

- SQL Express: Not Support
- SQL Server:
  - o 2016 SP1 with "Full-Text and Semantic Extractions for Search" installed
  - o 2017 with "Full-Text and Semantic Extractions for Search" installed

\* **Standalone Smart Protection Server (SPS):** If the current OSCE server has been configured any standalone SPS, the standalone SPS should be upgraded to version 3.3 before upgrading OSCE to Apex One. If the OSCE agent does not have network connection to Trend Micro global SPS server, it is also recommended to build a standalone smart protection server before upgrading.

Standalone SPS Installer Download Site:

https://downloadcenter.trendmicro.com/index.php?regs=NABU&clk=latest&clkval=5179&lang\_loc=1

\* **Apex Central Server:** If the current OSCE server has registered to a Control manager, please upgrade the control manager to Apex Central before upgrading OSCE to Apex One.

Apex One Installer Download Site:

https://downloadcenter.trendmicro.com/index.php?regs=NABU&clk=latest&clkval=5346&lang\_loc=1

#### Upgrade Sequence

When multiple following Trend Micro products are installed in the environment, please follow the sequence to upgrade them one by one.

| Sequence | Current Product | Upgrade To        |
|----------|-----------------|-------------------|
| 1        | Control manager | Apex Central 2019 |

| 2 | Standalone SPS    | Version 3.3                                 |
|---|-------------------|---------------------------------------------|
| 3 | OfficeScan Server | Apex One Server Patch3 Build 8422 and later |
| 4 | Edge Relay        | Version 2.0                                 |
| 5 | OfficeScan Agent  | Apex One Security Agent                     |

### **OSCE** Upgrade path

The following OSCE server versions can be upgraded to Apex One version:

- OSCE 11.0 SP1 Build 6675 and later
- OSCE XG GM Critical Patch1 1988 and later •
- OSCE XG SP1 Build 5684 and later •

NOTE 🗈 This document focuses on upgrading to Apex One from OSCE XG Critical Patch1. For more detailed information, please refer to the Apex One installation guide (Page 84):

https://docs.trendmicro.com/all/ent/apex-one/2019/en-us/apexOne\_2019\_iug.pdf

#### Pre-configuration: Firewall driver update timing

When the Common Firewall Driver update starts, agents will be temporarily disconnected from the network. Users will not be notified before disconnection. To prevent the disconnection:

- 1. Logon the OSCE web management console.
- 2. Navigate to Agents > Global Agent Settings.
- 3. In the Security Settings tag, scroll down to the Firewall Settings section.

- - 4. Enable the "Update the OfficeScan firewall driver only after a system restart" option.

| Firewall Settings                                                                                                    |
|----------------------------------------------------------------------------------------------------|
| Send firewall logs to the server every:<br>a 1<br>minute(s)<br>a 4<br>hour(s)                                                           |
| <ul> <li>         I ▼ day(s)      <li>         ✓ Update the OfficeScan firewall driver only after a system restart     </li> </li></ul> |
| Send firewall log count information to the OfficeScan server hourly to determine the possibility of a firewall outbreak.                |
| NOTE  This is a default setting. Trend Micro also suggests to keep enabled it.                                                          |

- 5. And click "Save" button
- 6. The agents will get it automatically.

#### Pre-configuration: System reboot requirement notification

There is a pop-up notification for the end-user if a restart is required. The option to display the restart notification message is enabled by default. If this was intentionally disabled, Trend Micro suggests to enable it. The procedures to enable this option:

- 1. Log in to the OSCE web management console.
- 2. Navigate to **Agents > Global Agent Settings**.
- 3. Go to the Agent Control tag

- - 4. In Alert Settings blade, enable the "Display a notification message if the endpoint needs to restart to load a kernel mode driver" option.

| nfigure advanced s  | ettings that apply to all OfficeScan agents on the network.                             |
|---------------------|-----------------------------------------------------------------------------------------|
| Security Settings   | System Network Agent Control                                                            |
| General Settings    |                                                                                         |
| Add Manual Sca      | in to the Windows shortcut menu on endpoints                                            |
| Alert Settings      |                                                                                         |
| Show the alert i    | con on the Windows taskbar if the virus pattern file is not updated after 5 T day(s)    |
| 🖉 Display a notific | ation message if the endpoint needs to restart to load a kernel mode driver $(ar{f i})$ |
| Agent Language (    | Configuration                                                                           |
| The OfficeScan ag   | ant program applies the following language setting:                                     |
| 🔵 Local language    | settings on the endpoint                                                                |
|                     |                                                                                         |

- 5. Save the change
- 6. The agent will get the configuration automatically

#### Pre-configuration: Component Update Setting

There is a setting indicating the OSCE agent update behavior which is located in: **Agents > Agent Management > Settings > Privileges and Other Settings > Other Settings**.

In **Update Settings** blade, by default the highlighted drop list is selected "**All components (including hotfixes and the agent program)**", agents are able to update patterns, engines and program files from its update source.

To avoid high bandwidth consumption and high OSCE server workload, it is recommended to select ""Officescan agent can update components but not upgrade the agent program or deploy hot fixes" during the upgrading period.

| 3 | Privileges and Other Settings - Google Chrome                                                 |   | x  |
|---|-----------------------------------------------------------------------------------------------|---|----|
| A | 不安全   192.168.166.123:4343/officescan/console/html/cgi/cgiShowClientAdm.exe                   |   | GR |
| Р | rivileges and Other Settings                                                                  | ? | ^  |
|   | Privileges Other Settings                                                                     |   |    |
|   | Update Settings                                                                               | Î |    |
|   | OfficeScan agents download updates from the Trend Micro ActiveUpdate Server                   |   |    |
|   | Enable schedule-based updates on OfficeScan agents                                            |   |    |
| I | OfficeScan agents can update components but not upgrade the agent program or deploy hot fixes |   |    |

**NOTE** The setting is also valid to offline agents registered on the OSCE server. When the offline agent becomes online, this setting is notified earlier than the upgrade program.

#### Security agent upgrade bandwidth

Below is the estimated upgraded bandwidth per agent. The real upgrading bandwidth will be impacted by many conditions like pattern version, enabled module, network stability, etc.

x86 platform:

- Without endpoint sensor feature enabled: 229.5MB
- With endpoint sensor feature enabled: 271.1MB

x64 platform:

- Without endpoint sensor feature enabled: 286.2MB
- With endpoint sensor feature enabled: 335.8MB

After the server upgrade has completed, change this setting back to "**All components (including hotfixes and the agent program)**" for a batch of agents (e.g. for a domain in the management console) or all agents.

#### Limitations

- If there are any agents running Login Script (AutoPcc.exe), the server cannot upgrade. Ensure that no agent is running Login Script before upgrading the server.
- If the server is performing any database-related task before upgrading, the server cannot upgrade. It is suggested that you check the status of the DbServer.exe process. For example, open Windows Task Manager and verify that the CPU usage for DbServer.exe is "00". If the CPU usage is higher, wait until usage is "00". This is a signal that database-related tasks have been completed. If you run an upgrade and encounter upgrade problems, it is possible that database files have been locked. In this case, stop the OfcService service or restart the server computer to unlock the files and then run another upgrade.
- Make sure that there is no mmc.exe process running in the Windows Task Manager.
- Make sure that there is no LogServer.exe process running in the Windows Task Manager, except when the debug log is required by the Trend Micro Support Team.

#### Server Backup (Recommended)

To avoid any unexpected problems that may occur during the upgrade process, it is recommended to back up the configuration information of the current OSCE server in advance.

This is to ensure that if any unfortunate situations occur, there is a way to restore the original state of the server by importing the backup data to the reinstalled/upgraded OSCE server.

Please refer to the following article for more information: <u>https://success.trendmicro.com/solution/1039284</u>

#### Intrusion Defense Firewall (IDF)

By default, there is no IDF Plug-in Service on the Plug-in Manager page of a freshly-installed Apex One server. The IDF has reached End-of-Support and IDF does not support Windows 10. Instead of IDF, Trend Micro highly recommends to use Trend Micro Vulnerability Protection (TMVP). For more information on TMVP, please refer to the TMVP installation guide.

## 1.5 > Hot Fix Deployment

It is suggested to check if there are any hot fixes missing after upgrading to the Apex One:

- - 1. Logon the Apex One server.
  - 2. Navigate to the Apex One server's installation directory.
  - 3. Go to the TEMP folder and open RollbackHotfix.txt, if it exists.
  - 4. Check the file to confirm if there are any hot fixes missing after the upgrade.

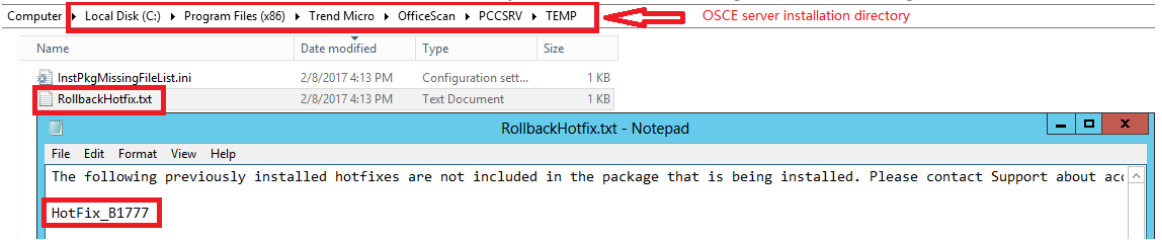

5. If there is any hot fix missed, please contact Trend Micro Technical Support for further supporting.

**Important**: The file may be older. Please make sure that the timestamp if not too far away from the upgrade date. The record will show something similar to the screenshot below.

## 1.6 > Firewall: IP, Port and Protocol

| Destination Machine             | Destination<br>Port | Protocol   | Purpose                                                       |
|---------------------------------|---------------------|------------|---------------------------------------------------------------|
| Apex One Server                 | 443, 4343           | TCP, HTTPS | TLS communication                                             |
| Apex One Server                 | 80, 8080            | TCP, HTTP  | non-TLS communication. E.g. WRS of iSPS, legacy agent support |
| Apex One Server                 | 445                 | TCP, Samba | Autopcc method installation                                   |
| AD Server                       | 389                 | TCP, LDAP  | Integrate with Active directory                               |
| Standalone Smart Scan<br>Server | 80                  | TCP, HTTP  | FRS HTTP mode                                                 |
| Standalone Smart Scan<br>Server | 5274                | TCP, HTTP  | WRS HTTP mode                                                 |
| Standalone Smart Scan<br>Server | 443                 | TCP, HTTPS | FRS HTTPS mode                                                |
| Standalone Smart Scan<br>Server | 5275                | TCP, HTTPS | WRS HTTPS mode                                                |

| $\mathbf{}$ |  |  |
|-------------|--|--|

| Standalone Smart Scan<br>Server                                             | 4343    | TCP, HTTPS                                           | Standalone SPS web management console                                                             |  |
|-----------------------------------------------------------------------------|---------|------------------------------------------------------|---------------------------------------------------------------------------------------------------|--|
| Edge Relay Server                                                           | 443     | TCP, HTTPS                                           | Off-premise agent connect to its server                                                           |  |
| Apex One security agent                                                     | 21112   | TCP, HTTPS                                           | Double confirm the value of<br>"Client_LocalServer_Port" in ofcscan.ini                           |  |
| Apex One security agent                                                     | 135     | TCP                                                  | Unreachable endpoints assessment                                                                  |  |
| Apex Central                                                                | 443     | TCP, HTTPS                                           | Control manager                                                                                   |  |
| SQL Server                                                                  | 1433    | TCP                                                  | Apex One database                                                                                 |  |
| osce14-en-<br>census.trendmicro.com                                         | 80, 443 | TCP, HTTP,<br>HTTPS                                  | Trend Micro official Census server (Internet)                                                     |  |
| osce14bak-en-<br>census.trendmicro.com                                      | 80, 443 | TCP, HTTP,<br>HTTPS                                  | Trend Micro official Census redundancy server (Internet)                                          |  |
| osce14-<br>en.gfrbridge.trendmicro.com                                      | 80, 443 | TCP, HTTP,<br>HTTPS                                  | Trend Micro official NFC server (Internet)                                                        |  |
| osce14.icrc.trendmicro.com 443 TCP, HTTPS Trend Micro official FRS server ( |         | Trend Micro official FRS server (Internet)           |                                                                                                   |  |
| osce14-0-<br>en.url.trendmicro.com                                          | 80      | TCP, HTTP                                            | Trend Micro official WRS server (Internet)                                                        |  |
| osce14-<br>p.activeupdate.trendmicro.com                                    | 443     | TCP, HTTPS                                           | Component update server: Patterns and engines (Internet)                                          |  |
| docs.trendmicro.com                                                         | 443     | TCP, HTTPS Trend Micro Official Online Help (Interne |                                                                                                   |  |
| osce140-en-<br>f.trx.trendmicro.com                                         | 443     | TCP, HTTPS                                           | Trend Micro Predictive Machine Learning<br>Engine Rating Server for Static File (Internet)        |  |
| osce140-en-<br>b.trx.trendmicro.com                                         | 443     | TCP, HTTPS                                           | Trend Micro Predictive Machine Learning<br>Engine Rating Server for Running Process<br>(Internet) |  |
| osce14-ilspn30wr-<br>p.activeupdate.trendmicro.com                          | 443     | TCP, HTTPS                                           | Smart Scan server pattern update: WRS                                                             |  |
| osce14-ilspn30-<br>p.activeupdate.trendmicro.com                            | 443     | TCP, HTTPS                                           | Smart Scan server pattern update: FRS                                                             |  |

# Chapter 2: Upgrade Scenarios

This chapter contains an overview of the upgrade scenarios, as well as of the OSCE server with the plug-in service(s) installed. For detailed upgrade steps, please refer to the next chapter: <u>Chapter 3</u>.

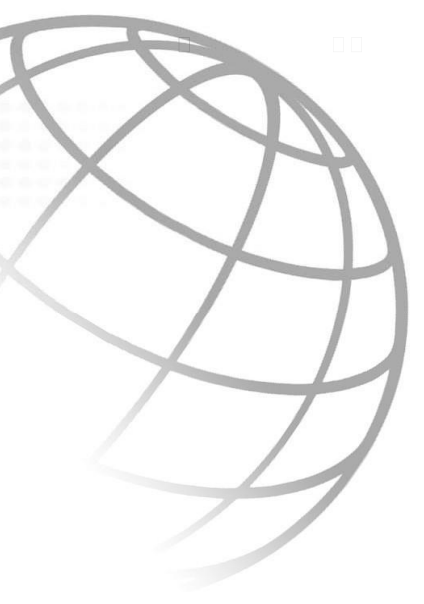

Generally, there are three (3) upgrade scenarios:

- Scenario 1: Upgrading the OSCE XG Critical Patch1 server directly
- Scenario 2: Migrating to a new OSCE XG Critical Patch1 server before upgrading to ApexOne
- Scenario 3: Replacing the OSCE XG Critical Patch1 server with a new ApexOne server

Here, "migrate" is defined as backend server transparent mode. This means that after the migration, the agent still considers that it is connected to the "same" server and that no settings have changed on the agent.

Additionally, "replace" is defined as backend server non-transparent mode. This means that after the replacement, some settings may require to be changed on the agent e.g. the OSCE server information (IP or Hostname/FQDN), update source, communication certificate, etc.

## 2.1 > Upgrading the OSCE XG Critical Patch1 server directly

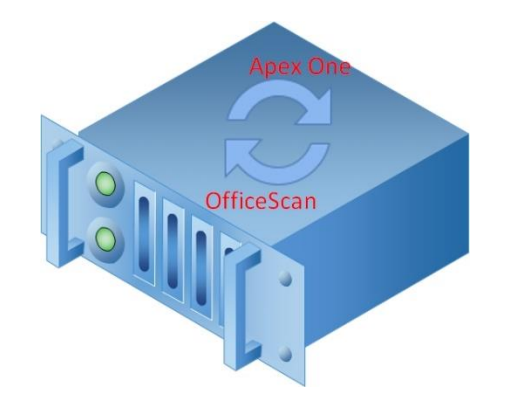

This upgrade method is used when:

- The hardware meets the minimum system requirements. Please refer to System Requirements under Chapter 1.
- The Operating System (OS) is Windows Server 2012 or later.
- The OSCE server is offline during the upgrade.

#### Advantages

- This is an easy upgrade method.
- There are no additional costs required e.g. H/W purchase, network/topology setting, etc.
- This can be used if there is a plug-in service installed in the server.

#### Disadvantages

- During the upgrade, the OSCE agents will not be able to connect to this OSCE server.
- If the OSCE agent is not allowed to connect to the internet, there will be no File Reputation Services (FRS) for the Smart Scan mode agent and Web Reputation Services (WRS) protection.

Recommendations

- Build a Standalone Trend Micro Smart Protection Server (TMSPS) before upgrading.
- To avoid any unexpected risk, please create a snapshot or backup of the current OSCE server before upgrading.

2.2 > Migrating to a new OSCE XG Critical Patch1 server before upgrading to ApexOne

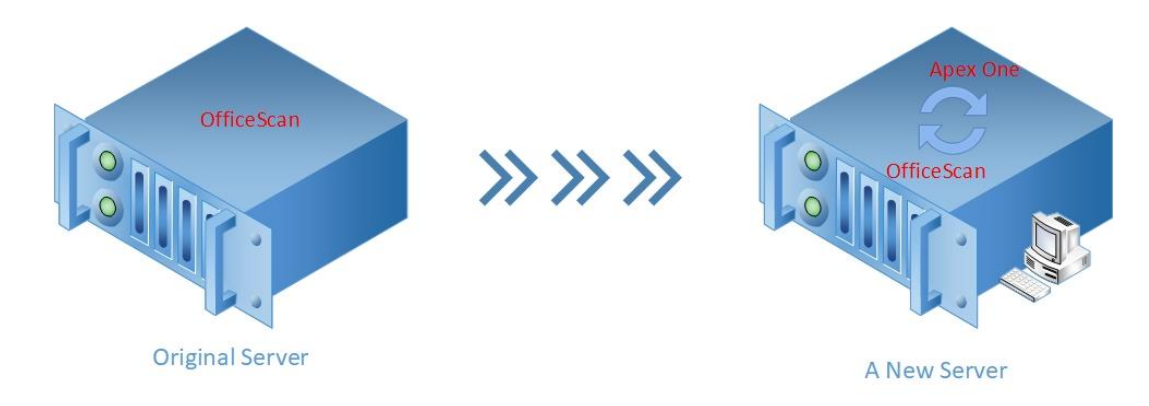

In this method, there is a new server, which also has the same version and build of OSCE XG Critical Patch1 installed.

This upgrade method is used when:

- The OSCE server cannot be offline during the upgrade.
- The server hardware does not meet the system requirements. Please refer to System Requirements under Chapter 1.
- The server OS is Windows Server 2008 R2 or older, and it is inconvenient to upgrade to Server 2012 or a later version.

#### Advantages

- During the server upgrade period, the OSCE agent is still online.
- You can avoid any unexpected risk, because the original server is still working.
- Logs and system events can be kept.
- This provides a better support for the plug-in service e.g. iDLP, IDF (instead of TMVP), and TMSM.

#### Disadvantages

- You need to prepare more resource(s) e.g. H/W purchase, network/topology setting, etc.
- After the new server is ready, the agent status may be incorrect for a while.
- The procedure of this method is not as easy as previous method.
- You need to install the same version/build of the OSCE server on the new server before performing server upgrade.
- You need to move quarantined files from Server A to Server B manually. The default directory is: <OSCE Server installation folder>\PCCSRV\Virus\.
- IDF cannot be installed on the new because there is no resource anymore. It is suggested that the customer uses TMVP instead of IDF.

#### Suggestions

- After the new server is online, please log in to the Apex One web management console to verify the agents' status from **Agents > Connection Verification**, and click **Verify Now**.
- If the IDF PLS is used, please prepare TMVP in advance.

## Trend Micro OfficeScan Corporate Edition (OSCE) 2.3 > Replacing the OSCE XG Critical Patch1 server with a new ApexOne server

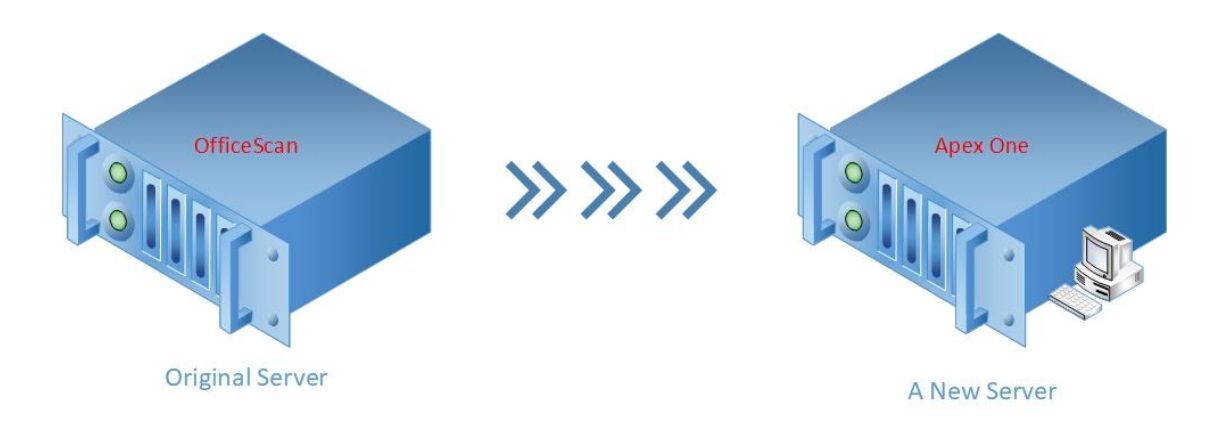

In this method, there is a new server, which is a freshly-installed ApexOne server. In this method, it is required to change the agent's configurations.

This upgrade method is used when:

- Multiple applications are used on the current OSCE server. And the customer wants to separate the OSCE server to another server (The New Server).
- If both of the 2 servers are online at the same time, they need to have different IP addresses and hostnames.
- The original server's hardware or the operating system does not meet the system requirements. Please refer to <u>System</u> <u>Requirements under Chapter 1</u>. However, the customer still wants to keep the current server in the network for other usage.
- The network topology changed (i.e. IP section changed) and the customer is using an IP address for server-agent communication in the current OSCE environment.

#### Advantages

- During the server upgrade period, the OSCE agents are still online.
- Any unexpected risk can be avoided.

#### Disadvantages

- You need to prepare more resource(s) e.g. H/W purchase, network/topology setting, etc.
- Logs e.g. virus/malware log, system events, etc. will be lost.
- The quarantined files cannot be restored from the Apex One web management console. But here is a workaround to achieve it. Please refer to the KB: <u>https://success.trendmicro.com/solution/1057903</u>.

#### Recommendations

- Do not restore the old database from the current OSCE server to the new Apex One server. There will be a schema mismatched problem.
- To avoid compatibility issues, do not use this method if iDLP is installed and used.

\*\*\*\*\*\*\*\*\*\*\*\*\*\*\*\*\*\*\*\*\*\*\*\*\*\*\*

..................

## Chapter 3: Upgrade Processes

.......

This section provides more detailed information regarding the upgrading processes for each scenario mentioned in <u>Chapter 2</u>.

3.1 > Upgrading the server directly

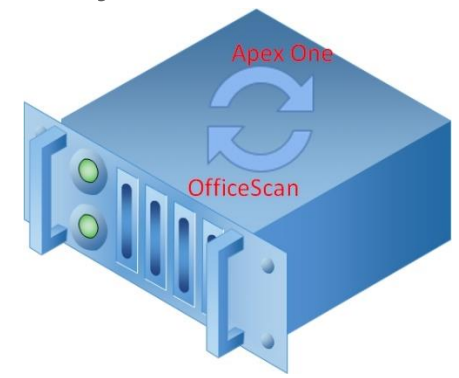

Please follow the procedures to upgrade the server directly:

- 1. Download the installation package from the Trend Micro Official Site:
  - Apex One Installer: <u>https://downloadcenter.trendmicro.com/index.php?regs=NABU&clk=latest&clkval=5347&lang\_loc=1</u>
  - Patch2 Upgrade package (Build 2146): <u>https://files.trendmicro.com/products/Apex%20One/2020/apex\_one\_2019\_win\_en\_patch2\_b2146.exe</u>
- 2. Do an image backup or snapshot for the current OSCE server (Recommended).
- 3. Build and configure a local TMSPS (Standalone), if there is no one configured.

- - 4. Check the agents components update configuration, and make sure it has been set as "Officescan agent can update components but not upgrade the agent program or deploy hot fixes" from the root domain.

| 0 | Privileges and Other Settings - Google Chrome                                                 | _ |   | x |
|---|-----------------------------------------------------------------------------------------------|---|---|---|
| A | 、不安全  192.168.166.123:4343/officescan/console/html/cgi/cgiShowClientAdm.exe                   |   |   | G |
| P | rivileges and Other Settings                                                                  |   | ? |   |
|   | Privileges Other Settings                                                                     |   |   |   |
|   | Update Settings                                                                               |   | Â |   |
|   | OfficeScan agents download updates from the Trend Micro ActiveUpdate Server                   |   |   |   |
|   | Enable schedule-based updates on OfficeScan agents                                            |   |   |   |
|   | OfficeScan agents can update components but not upgrade the agent program or deploy hot fixes |   |   |   |

- 5. Run the installer to upgrade the OSCE server:
  - Click Next to proceed with the server upgrade processes

| Trend Micro Apex One™ Setup Program |                                                                                                    |  |  |
|-------------------------------------|----------------------------------------------------------------------------------------------------|--|--|
|                                     | Welcome to the Apex One Setup program.                                                                                                    |  |  |
| <del>(</del> )                      | The Setup program installs Apex One. For successful<br>completion of the installation process, an active Internet<br>connection is necessary. |  |  |
|                                     | Click Next to continue or Cancel to exit.<br>WARNING : This program is protected by copyright laws                                            |  |  |
|                                     | and international treaties.                                                                                                    |  |  |
|                                     |                                                                                                    |  |  |
|                                     |                                                                                                    |  |  |
|                                     | Help < Back Next > Cancel                                                                                                    |  |  |
|                                     |                                                                                                    |  |  |

• Accept the EULA and click Next

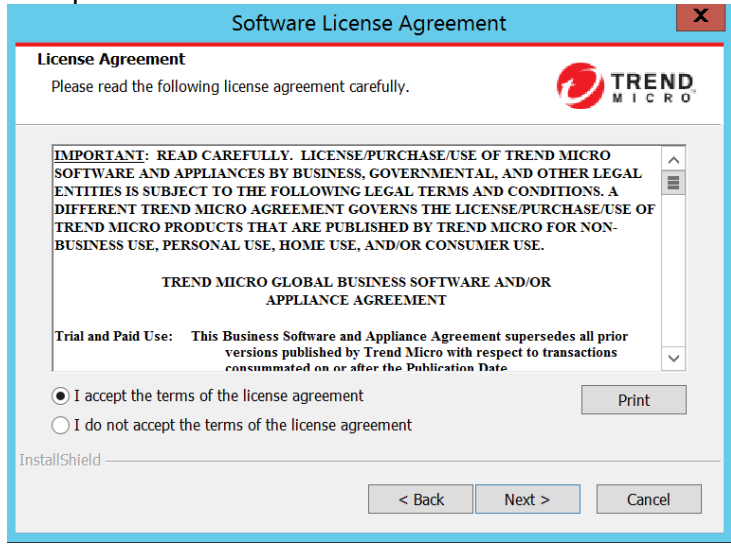

• (Optional wizard) Select "Enable HTTPS agent communication" and click Next

| Trend Micro Apex One™ Setup Program                                                                                                    |  |  |  |
|----------------------------------------------------------------------------------------------------|--|--|--|
| Enable HTTPS Agent Communication                                                                                                    |  |  |  |
| The server is using unsafe HTTP agent communication. You must enable HTTPS to continue installation.                                                           |  |  |  |
| Enable HTTPS agent communication                                                                                                    |  |  |  |
|                                                                                                    |  |  |  |
| Before continue installation, ensure the Firewall configuration in your network allows<br>connection between Security Agents and server using HTTPS port: 4343 |  |  |  |
| InstallShield                                                                                                    |  |  |  |
| < Back Next > Cancel                                                                                                    |  |  |  |

This wizard will pop-up while the OSCE agents use HTTPS protocol to communicate with the management server (OSCE server).

• Click **Next** to continue

| Trend Micro Apex One™ Setup Program                                                                                                    |  |  |  |
|----------------------------------------------------------------------------------------------------|--|--|--|
| Security Agent Upgrades                                                                                                    |  |  |  |
| Security Agent Upgrades                                                                                                    |  |  |  |
| Depending on your configured settings, OfficeScan agents may be upgraded to Security<br>Agents and require a restart after upgrading to the Apex One server. |  |  |  |
| The target Apex One server computer has a previous version of the OfficeScan agent installed and may require a restart.                                      |  |  |  |
| Help <a>Back</a> Next > Cancel                                                                                                    |  |  |  |

• Select "Protect against ransomware (Behavior Monitor)" and "Protect against network attacks (Suspicious Connection Service and Settings" according to the environment, and click Next

| Trend Micro Apex One™ Setup Program                                                                                                    |  |  |  |  |
|----------------------------------------------------------------------------------------------------|--|--|--|--|
| Enable Enhanced Protection                                                                                                    |  |  |  |  |
| To maximize your protection against network and ransomware attacks, Trend Micro recommends<br>enabling the following Security Agent settings:                                                                                                    |  |  |  |  |
| ✓ Protect against ransomware (Behavior Monitoring)                                                                                                    |  |  |  |  |
| <ul> <li>Enable Malware Behavior Blocking for "Known and potential threats"</li> <li>Enable "Protect documents against unauthorized encryption or modification"</li> <li>Enable program inspection to detect and block compromised executable files</li> </ul>                           |  |  |  |  |
| ✓ Protect against network attacks (Suspicious Connection Service and Settings)                                                                                                    |  |  |  |  |
| <ul> <li>Enable the "Suspicious Connection Service" for Windows desktops</li> <li>Enable "Detect connections made to addresses in the Global C&amp;C IP list" and set to "Block"</li> <li>Enable "Detect connections using malware network fingerprinting" and set to "Block"</li> </ul> |  |  |  |  |
| InstallShield                                                                                                    |  |  |  |  |
| Help < Back Next > Cancel                                                                                                    |  |  |  |  |

• Select "Yes" and find a folder to do a database backup, and click Next

| Trend Micro Apex One™ Setup Program                                                                                                    |              |  |  |  |
|----------------------------------------------------------------------------------------------------|--------------|--|--|--|
| Database Back Up                                                                                                    |              |  |  |  |
| The Apex One Setup program can back up the server information for rollback purposes. The<br>backup package requires at least 300 MB of free disk space and may take some time to complete. |              |  |  |  |
| Important: Apex One does not back up the data stored in the SQL database. Trend Micro<br>recommends backing up the SQL database before proceeding.                                         |              |  |  |  |
| Do you want to back up the server information?                                                                                                    |              |  |  |  |
| ullet Yes, I want to back up the server in the following location: (Recomm                                                                                                    | nended)      |  |  |  |
| C\Program Files (x86)\Trend Micro\OfficeScan\                                                                                                    | Browse       |  |  |  |
| O No, I do not want to back up the server.<br>InstallShield                                                                                                    |              |  |  |  |
| Help < Back N                                                                                                    | ext > Cancel |  |  |  |

It highly recommends to perform a database backup.

• This is the database backup wizard

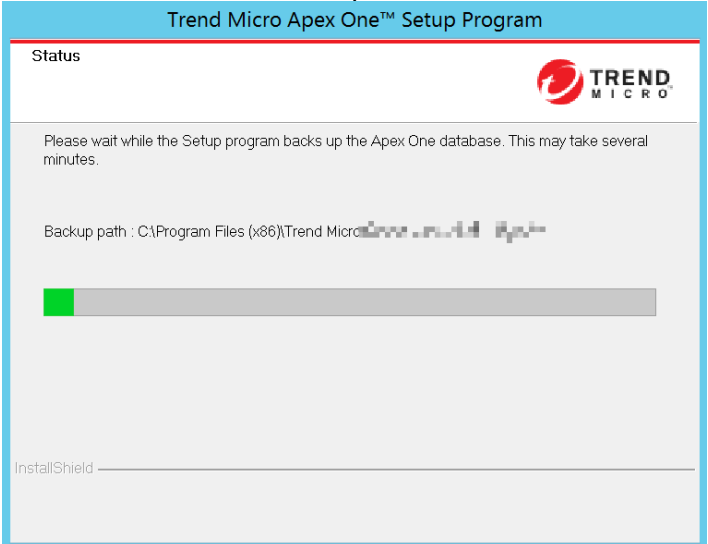

• After the database backup finished. "Endpoint Sensor Installation" wizard will show here. Select "Install Endpoint Sensor" if you want to enable this feature, and click Next

| Trend Micro Apex One™ Setup Program                                                                                                    |  |  |  |  |
|----------------------------------------------------------------------------------------------------|--|--|--|--|
| Endpoint Sensor Installation                                                                                                    |  |  |  |  |
| Before installing the Endpoint Sensor services, ensure that you have a valid license and<br>have properly set up a supported SQL Server database.                                                                    |  |  |  |  |
| ✓ Install Endpoint Sensor                                                                                                    |  |  |  |  |
| Endpoint Sensor database requirements:<br>- Version: SQL Server 2016 SP1 (or later)<br>Note: SQL Server Express is not supported.<br>- Prerequisite settings: Enable "Full-Text and Semantic Extractions for Search" |  |  |  |  |
|                                                                                                    |  |  |  |  |
| Help < Back Next > Cancel                                                                                                    |  |  |  |  |

• Input the SQL server information, and provide the dedicate credential for OSCE server

| Trend Micro Apex One™ Setup Program 🛛 🗙                        |                                        |  |  |  |
|----------------------------------------------------------------|----------------------------------------|--|--|--|
| Apex One Database Setu                                         |                                        |  |  |  |
| Install/Create a new SQL Server Express instance (\OFFICESCAN) |                                        |  |  |  |
| <ul> <li>SQL Server</li> </ul>                                 | Browse                                 |  |  |  |
|                                                                | [Hostname or IP address]\InstanceName  |  |  |  |
| Database Authenticati                                          | Database Authentication                |  |  |  |
| Туре:                                                          | SQL Server Account     Windows Account |  |  |  |
| User name:                                                     | sa                                     |  |  |  |
| Password:                                                      |                                        |  |  |  |
| Database Name                                                  |                                        |  |  |  |
| Apex One:                                                      | MC-W2K12R2-ApexOne                     |  |  |  |
| Endpoint Sensor:                                               | MC-W2K12R2-ApexOne-iES                 |  |  |  |
| InstallShield                                                  |                                        |  |  |  |
| Test Connection                                                | Help < Back Next > Cancel              |  |  |  |
|                                                                |                                        |  |  |  |

This wizard will show up ONLY when the OSCE server is using Codebase (HTTPDB) as its database application. If

the OSCE server is already using SQL server as its database application, this wizard will be bypass by the installer. That means it will not show.

• This is the agent deployment information wizard. The main purpose is to clarify the deployment size per agent. Please click **Next** to continue

| Trend Micro Apex One™ Setup Program                                                                                                    |  |  |  |  |
|----------------------------------------------------------------------------------------------------|--|--|--|--|
| Apex One Security Agent Deployment                                                                                                    |  |  |  |  |
| Use the information in this screen to plan the deployment of the Apex One Security Agent.                                                                                   |  |  |  |  |
| The size of the Apex One Security Agent package depends on the deployment method used, and<br>the size of the components on the server during deployment.                   |  |  |  |  |
| The package sizes below reflect the size of the components when this product was shipped. The<br>package sizes change each time the Apex One server updates the components. |  |  |  |  |
| Conventional scan method                                                                                                    |  |  |  |  |
| Web installation: 250 MB (x86), 306 MB (x64)<br>Remote installation: 266 MB (x86), 342 MB (x64)<br>Login script (AutoPcc.exe): 404 MB (x86), 606 MB (x64)                   |  |  |  |  |
| Smart scan method                                                                                                    |  |  |  |  |
| Web installation; 238 MB (x86), 294 MB (x64)<br>Remote installation: 245 MB (x86), 277 MB (x64)<br>Login script (AutoPcc.exe): 345 MB (x86), 454 MB (x64)                   |  |  |  |  |
| InstallShield                                                                                                    |  |  |  |  |
| Help < Back Next > Cancel                                                                                                    |  |  |  |  |

• Review all deployment information, and click Install if everything is confirmed

| Trend Micro Apex One™ Setup Program                                                                                                    |                |  |  |
|----------------------------------------------------------------------------------------------------|----------------|--|--|
| Installation Information                                                                                                    |                |  |  |
| View the Apex One installation summary information below.                                                                                                    |                |  |  |
| Activated services:<br>Apex One: Anti-Malware feature licensing<br>Database Back Up:<br>Back up:Server settings only<br>Database type SQL- Unable to back up<br>C:\Program Files (x86)\Trend Micro |                |  |  |
| InstallShield                                                                                                    | Install Cancel |  |  |

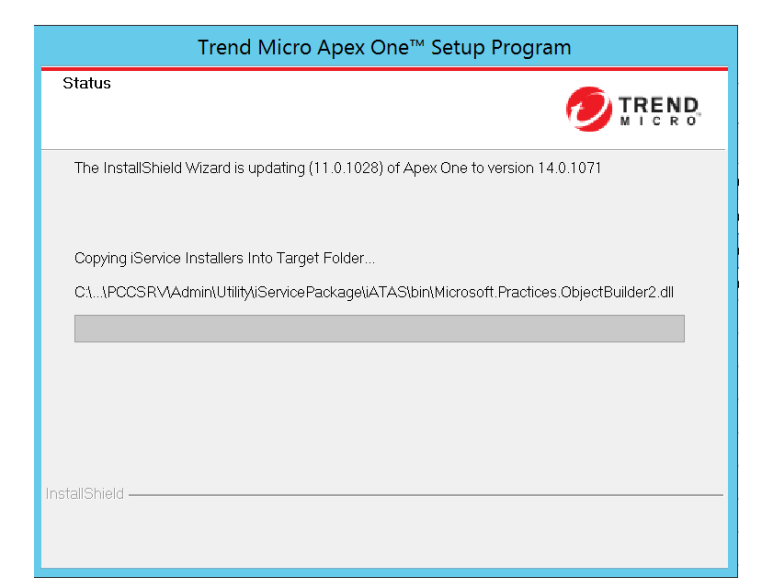

• Upgrade task completed successfully

| Trend Micro Apex One™ Setup Program                                                                                                    |                      |  |  |  |
|----------------------------------------------------------------------------------------------------|----------------------|--|--|--|
| Trend Micro Apex One has been successfully installed.         Important:         The Endpoint Sensor Service requires that you register the Apex One server with Apex Central. Use the Apex One web server to register with Apex Central after installation.         View the readme file         Launch the Apex One web console |                      |  |  |  |
| InstallShield                                                                                                    | < Back Finish Cancel |  |  |  |

• Trigger the update for the agents gradually according to the bandwidth.

3.2 > Migrating to a new OSCE XG Critical Patch1 server before upgrading to Apex One

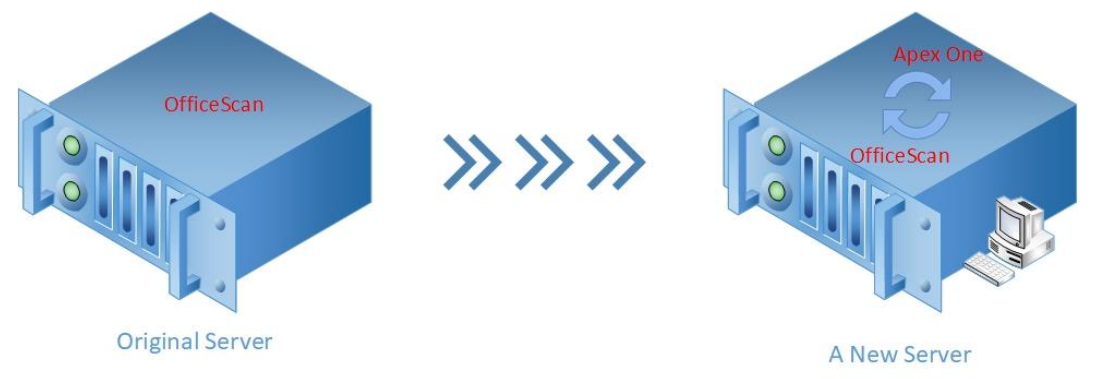

- 1. It is supposed the original server's name is "Server A".
- 2. Prepare a new server: It is supposed the name is "Server B".
- 3. Configure Server B according to Server A.
  - Scenario 1: If Server A is using the IP address (x.x.x.x) for OSCE agent-server communication.
    - a. Put Server B in an isolated network other than Server A's.
    - b. Assign the same IP address for Server B (x.x.x.x).
  - Scenario 2: If Server A is using FQDN for OSCE communication
    - a. Put Server B in an isolated network other than Server A's.
    - b. Set Server A's **HOSTNAME** for Server B to make sure they are using the same hostname. Server B is no need to assign the same IP Address as Server A's. Please don't join to the domain at this moment. Otherwise, Server A will be untrusted on the domain controller.
    - c. Add a HOST file record on Server B. The record is: 127.0.0.1 <Server B HostName>.<Domain.Name>

- - 4. Do a fresh installation of OSCE XG Critical Patch1 on Server B. And then upgrade it to the same build number as Server A's.

Attention: Please set the Server A's FQDN during the fresh installation.

| Conver Identification                                                                             |                                                                                                    |  |  |
|---------------------------------------------------------------------------------------------------|----------------------------------------------------------------------------------------------------|--|--|
| Server Tuentingation                                                                              |                                                                                                    |  |  |
| Specify whether OfficeScan agent                                                                  | s identify the server by domain name or IP address.                                                                                                    |  |  |
| Trend Micro recommends using the<br>using the fully qualified domain nan<br>change. The same FQDN | e IP address when the server uses multiple network cards and<br>ne (FQDN) or host name when the IP address is subject to<br>as the Server A's<br><server a="" hostname="">.<domain.name></domain.name></server> |  |  |
| <ul> <li>(FQUN) or host name:</li> </ul>                                                          | Tip: Before proceeding, verify that the domain name is<br>resolvable.                                                                                                    |  |  |
| O IP address:                                                                                     |                                                                                                    |  |  |
|                                                                                                   |                                                                                                    |  |  |
| istallShield                                                                                      |                                                                                                    |  |  |

5. After the same build OSCE XG server prepared on Server B:

- Import the certificate from Server A to Server B. Refer to the following article: <u>https://success.trendmicro.com/solution/1111610</u>.
- Run the tool as administrator [<OSCE Server folder>\PCCSRV\Admin\Utility\ServerMigrationTool] on Server A to export the settings.
- Copy the exported zip file (i.e. C:\OsceMigrate.zip) to Server B and put it in the same location as Server A.
- Run the tool again on Server B to import the settings.

- Copy the whole folder of [<OSCE Server installation folder>\PCCSRV\Virus\] from the original OSCE server to the new Apex One Server [<Apex One Server installation folder>\PCCSRV\Virus\].
- Restore the database from Server A to Server B:
  - HTTPDB:
    - i. Stop the OfcService service on Serve A.
    - ii. Stop the OfcService service on Server B.
    - iii. Copy [<OSCE Server Folder>\PCCSRV\HTTPDB] from Server A to overwrite the same location on Server B.
    - iv. Start the OfcService service on Server B.
  - MS SQL Server: Refer to the KB https://success.trendmicro.com/solution/1113252.
- 6. If any plug-in service is installed on Server A, please also install it on Server B.
  - For TMSM used on Server A: Please refer to the following article: https://success.trendmicro.com/solution/1055658.
  - For iDLP used on Server A:
    - a. Overwrite [<OSCE Server Folder>\PCCSRV\Private\DLPForensicDataTracker.db] from Server A to server B in the same folder.
    - b. Check the server's side settings on Server A by following the instructions in the following article: https://success.trendmicro.com/intkb/solution/1098469.
    - c. If there is any customized parameter, copy it to Server B as well. If the EnableUserDefinedUploadFolder value is "1" on Server A, copy the whole folder set for UserDefinedUploadFolder to Server B in the same location.
    - d. Compare of cscan.ini on Server A and Server B:

UploadForensicDataEnable=x UploadForensicDataSizeLimitInMb=xx ForensicDataKeepDays=xxx ForensicDataDelayUploadFrequenceInMinutes=x

- e. Make sure Server B's settings are the same as Server A's.
- 7. After the settings restoration finishes on Server B, please upgrade Server B to XG Critical Patch1 build 1988
- 8. Then upgrade Server B to Apex One version. (Reference 3.1)
- 9. After upgrading Server B to Apex One version, please bring Server B online
  - Scenario 1:
    - a. Bring Server A offline and move Server B into Server A's LAN, then immediately bring Server B online.
    - b. Make sure that OSCE agents can reach Server B.
  - Scenario 2:
    - a. Bring Server A offline.
    - b. Register Server B to the domain where Server A is located in NOTE: After Server B registered, the Server A will be untrusted in the domain.
    - c. Remove the HOST file's corresponding record which was added while installing Apex One product
    - d. Move Server B to Server A's network if required. It is determined by the customer's network topology.
    - e. Make sure that the OSCE agents can reach Server B.
- 10. Trigger the agents upgrade to Apex One as well.
- 11. Register Server B to a dedicated Apex Central, if required
- 12. Register Apex One Edge Relay Server to Server B, if required

# Trend Micro OfficeScan Corporate Edition (OSCE) 3.3 > Replacing an OSCE XG Critical Patch1 server with a new Apex One server

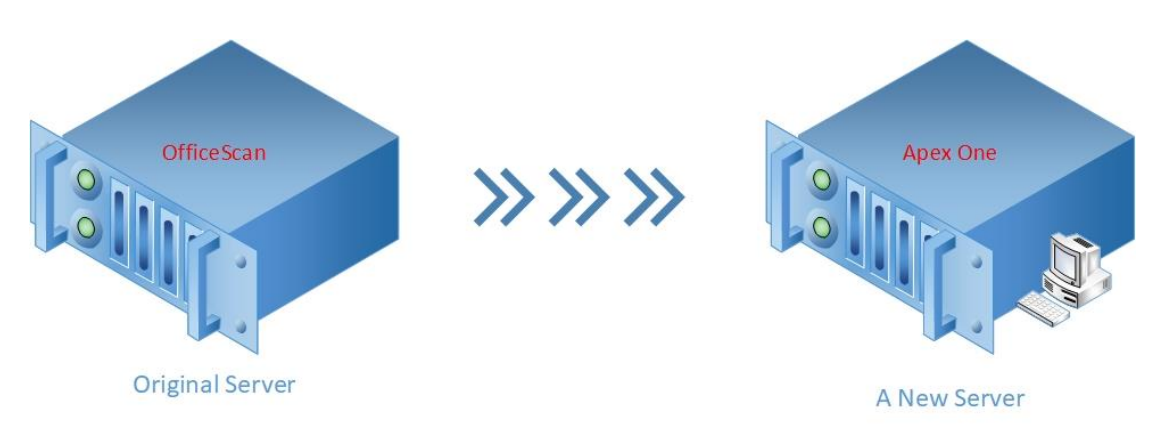

- 1. It is supposed the original server's name is "Server A".
- 2. Prepare a new server: It is supposed the name is "Server B".
- 3. Do a fresh installation of Apex One on Server B
- 4. After the fresh installation finished
  - Rename the folder to [<OfficeScan Server Installation Folder>\PCCSRV\Admin\Utility\ServerMigrationTool] to [ServerMigrationTool\_old] on Server A.
  - Copy the same folder from Server B to Server A. Put it in the same location.
  - Run this tool as Administrator on Server A to export the settings.
  - Copy the exported .zip file (i.e. C:\OsceMigrate.zip) to Server B and put it in the same location as Server A.
  - Run the tool again on Server B to import the settings.
  - Move the agents from Server A to Server B and trigger update. There are two (2) methods to achieve it:
    - o Method 1 via Agent Mover: https://success.trendmicro.com/solution/1056657
    - o Method 2 via IPXFER: https://success.trendmicro.com/solution/0127004

#### •••• 5.

- 5. Trigger the agents upgrade to Apex One as well.
- 6. Register Server B to a dedicated Apex Central, if required
- 7. Register Apex One Edge Relay Server to Server B, if required

## Chapter 4: Upgrade Verification

In this chapter, it lists the information to verify an upgrading task completed successfully or not.

1. Installed services

| Name                                                                            | Process                             | Machine         | Startup<br>Type | Status              | Requirement                                                                 |
|---------------------------------------------------------------------------------|-------------------------------------|-----------------|-----------------|---------------------|-----------------------------------------------------------------------------|
| World Wide Web Publishing<br>Service                                            | W3wp.exe                            | Apex One Server | Automatic       | Running             | IIS installed                                                               |
| Apex One Master Service                                                         | Ofcservice.exe                      | Apex One Server | Automatic       | Running             | Master service. Very<br>important.                                          |
| Apex One Active Directory<br>Integration Service                                | osceintegrationservice.exe          | Apex One Server | Manual          | Running             |                                                                             |
| Apex One Plug-in Manager                                                        | OfcAoSMgr.exe                       | Apex One Server | Automatic       | Running             |                                                                             |
| Apex One Deep Discovery<br>Service                                              | OfcDdaSvr.exe                       | Apex One Server | Manual          | Running             |                                                                             |
| Apex One Log Receiver<br>Service                                                | OfcLogReceiverSvc.exe               | Apex One Server | Manual          | Running             |                                                                             |
| Apex One Apex Central<br>Agent                                                  | OfcCMAgent.exe                      | Apex One Server | Automatic       | <depends></depends> | Running while Apex<br>One server registered<br>to an Apex Central<br>Server |
| Trend Micro Advanced Threat<br>Assessment Service                               | ATAS_Service.exe                    | Apex One Server | Manual          | Running             | Endpoint sensor<br>feature installed                                        |
| Trend Micro Endpoint Sensor<br>Service                                          | TrendMicroEndpointSensorService.exe | Apex One Server | Manual          | Running             | Endpoint sensor<br>feature installed                                        |
| Redis                                                                           | redis-server.exe                    | Apex One Server | Automatic       | Running             | Endpoint sensor<br>feature installed                                        |
| Trend Micro Application<br>Control Service                                      | TMiACSvc.exe                        | Apex One Server | Manual          | Running             |                                                                             |
| Trend Micro Vulnerability<br>Protection Service                                 | iVPServer.exe                       | Apex One Server | Manual          | Running             |                                                                             |
| Trend Micro Smart Protection<br>Query Handler                                   | SRService.exe                       | Apex One Server | Manual          | Running             |                                                                             |
| Trend Micro Smart Protection<br>Server                                          | iCRCService.exe                     | Apex One Server | Manual          | Running             | iSPS installed and<br>FRS enabled                                           |
| Trend Micro Local Web<br>Classification Server                                  | LWCSService.exe                     | Apex One Server | Manual          | Running             | iSPS installed and<br>FRS enabled                                           |
| SQL Server ( <instance<br>Name&gt;)</instance<br>                               | sqlservr.exe                        | SQL Server      | Automatic       | Running             |                                                                             |
| SQL Full-text Filter Daemon<br>Launcher (( <instance<br>Name&gt;)</instance<br> | fdlauncher.exe                      | SQL Server      | Manual          | Running             | Endpoint sensor feature installed                                           |

2. Important processes:

| Name          | Status     | Purpose              | Requirement                        |
|---------------|------------|----------------------|------------------------------------|
| DBServer.exe  | Running    | Touch database       |                                    |
| Ofchotfix.exe | By request | Packet program files |                                    |
| Verconn.exe   | By request | Check agent status   |                                    |
| Php-cgi.exe   | Running    | Handle web request   | Locate in PCCSRV\PLM\PHP<br>folder |

- 3. Confirm that the registry keys below exist: [HKEY\_LOCAL\_MACHINE\SOFTWARE\Wow6432Node\TrendMicro\OfficeScan]
- 4. Confirm that the Apex One web management console can be logged into using the default user name: root.

## 4.2 > Upgrade the Edge Relay server

Before performing edge relay server upgrade action, please check the edge relay server status in Apex One management console.

• Not Registered to an edge relay:

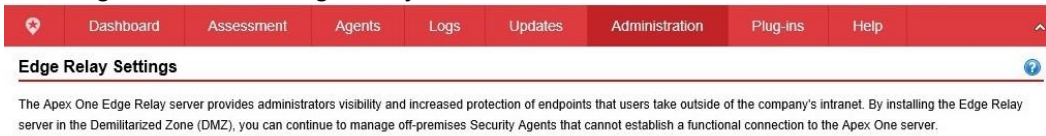

To get the Edge Relay Server setup program, locate the %Server installation folder%IPCCSRVIAdminIUtilitylEdgeServer folder on the Apex One server computer, and copy the folder to the target Edge Relay Server computer. For more information, see Installing the Edge Relay Server

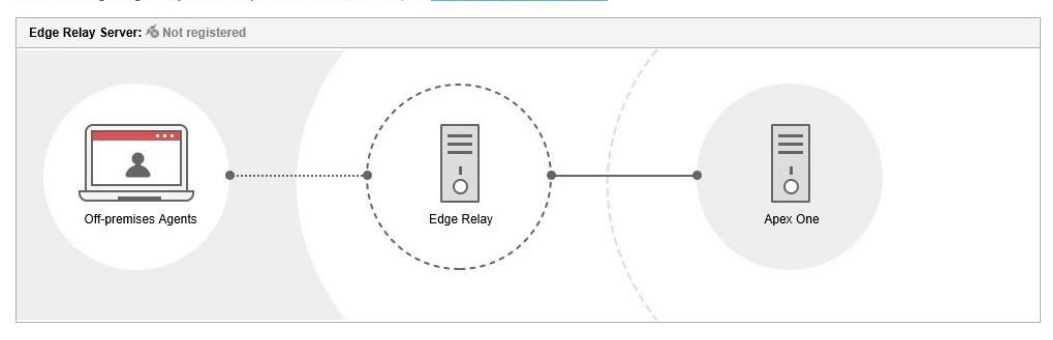

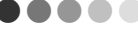

• Registered to an edge relay in XG version:

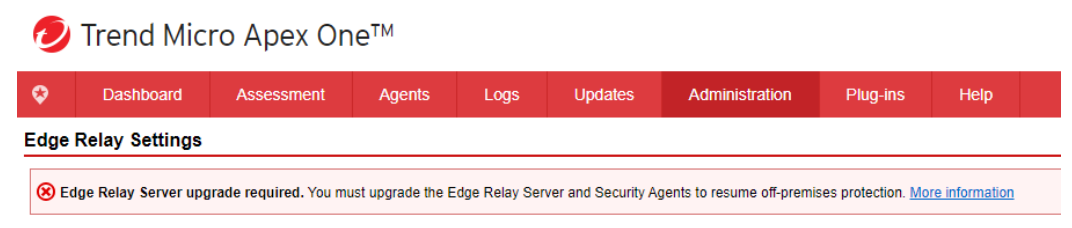

The Apex One Edge Relay server provides administrators visibility and increased protection of endpoints that users take outside of the company's intranet. By installing the administrators of the company's intranet.

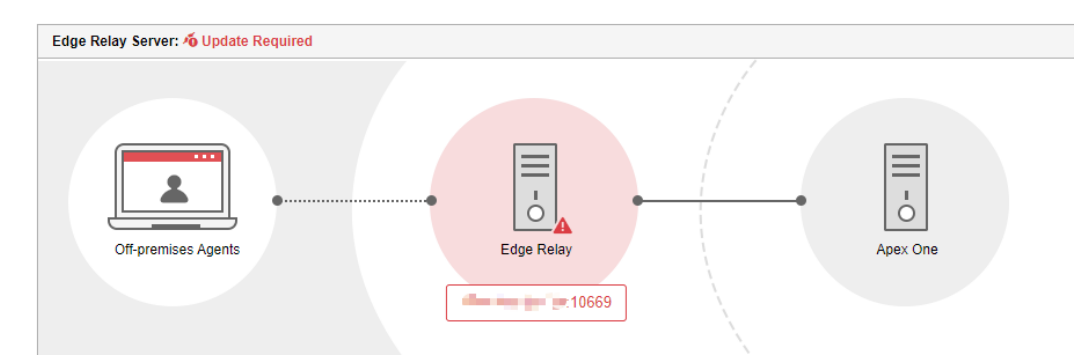

If the OSCE server has registered to an edge relay server, it is required to upgrade the edge relay server to version 2.0.

To do this:

- 1. Login the Apex One server
- 2. Navigate to the directory: [<...>\Trend Micro\Apex One\PCCSRV\Admin\Utility\EdgeServer\]
- 3. Copy the whole "EdgeServer" folder to the Edge Relay server
- 4. Execute "EdgeServer\setup.exe" to directly upgrade the edge relay server
- 5. After the installation completed, please run cmd.exe as administrator. Then execute the prompt to register the version 2.0 edge relay server to the Apex One server:
  - <...>\Trend Micro\OfficeScan Edge Relay\OfcEdgeSvc\ofcedgecfg.exe --cmd reg --server <Apex One Server> --port

<Apex One Server SSL Port> --pwd <The password of ROOT for Apex One management console login>

C:\Program Files\Trend Micro\OfficeScan Edge Relay\OfcEdgeSvc>ofcedgecfg.exe --c md reg --server Command executes successfully C:\Program Files\Trend Micro\OfficeScan Edge Relay\OfcEdgeSvc>

6. Confirm the edge relay registered in Apex One web management console:

#### Edge Relay Settings

The Apex One Edge Relay server provides administrators visibility and increased protection of endpoints that users take outside of the company's intranet. By installing the Edge

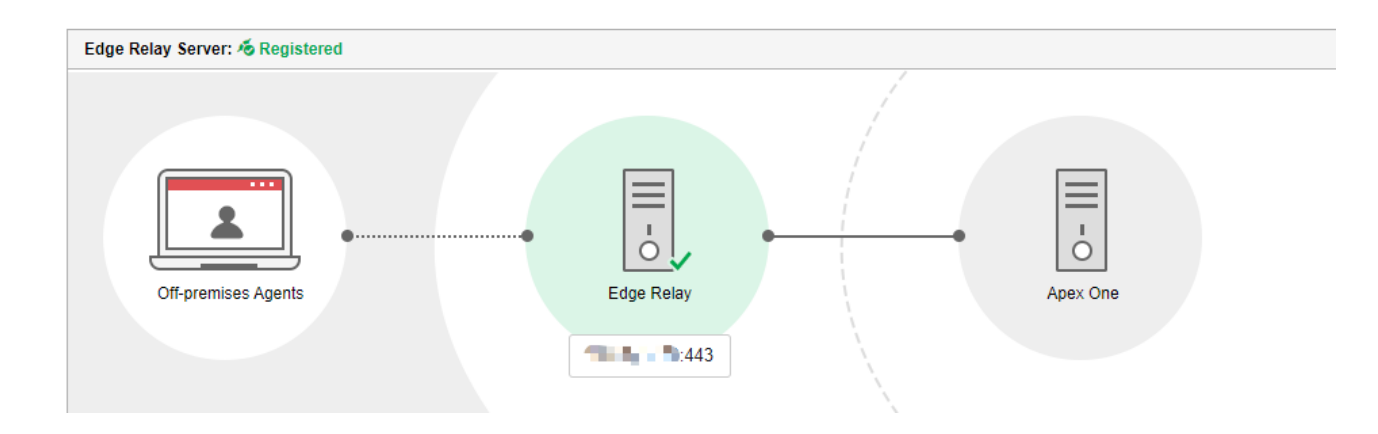

## 4.3 > Upgrade the managed agents

It is recommended to upgrade some pilot agents, and monitor them for some days (depend on the requirement). Confirmed that the upgraded agents are working well, then upgrade the rest of the them.

#### Agent Management

Select domains or endpoints fro agents in this example, put the pilot agents into "Domain\_pilot agents" domain. And upgrade the agents in this domain.

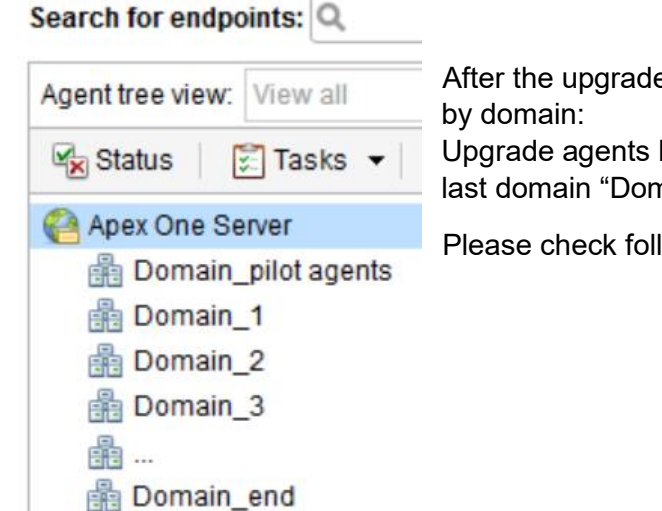

After the upgraded pilot agents confirmed running well, then upgrade the rest agents domain by domain:

Upgrade agents located in Domain\_1, then upgrade agents located in Domain\_2 etc. Till the last domain "Domain end" has been performed upgrade action.

Please check following detailed steps to achieve it.

#### To do this:

- 1. Log in to the web management console.
- 2. Go to Agents > Agent Management
- 3. Put some pilot agents into "Domain\_pilot agents"
- 4. On the agent tree, click on the "Domain\_pilot agents". Then navigate to Settings > Privileges and Other Settings

- - 5. In Update Settings blade, choose "All components (including hotfixes and the agent program)" from the drop down list

#### Privileges and Other Settings

| Privileges                                                                | Other Settings         |                               |  |  |  |  |
|---------------------------------------------------------------------------|------------------------|-------------------------------|--|--|--|--|
| Update Settings                                                           |                        |                               |  |  |  |  |
| Security Agents download updates from the Trend Micro ActiveUpdate Server |                        |                               |  |  |  |  |
| Enable schedule-based updates on Security Agents                          |                        |                               |  |  |  |  |
| Security Age                                                              | nts only update the fo | llowing components:           |  |  |  |  |
| All compor                                                                | ents (including ho     | tfixes and the agent program) |  |  |  |  |
|                                                                           |                        |                               |  |  |  |  |

- 6. **Save** the change
- 7. Wait for all of the pilot agents upgraded
- 8. Monitor them for some days
- 9. Confirmed that the new Apex One agent program is working well.
- 10. Upgrade the rest of the agents by repeat step 4 to step 6 for each domain.

**NOTE** All of the agents connected to the Apex One server will be upgraded. However, for the agents that cannot receive notifications from the Apex One server, such as those behind a NAT environment, will NOT be upgraded immediately. Those agents will be upgraded according to the start time of a schedule-based update, so it will take some time before it starts upgrading. A client package (EXE or MSI) can also achieve it.

## **Chapter 5: Plug-in Service Migration**

This section shows how to handle the installed plug-in service(s) during Apex One server migration/replacement.

5.1 > TMSM

For TMSM used on the original server, currently there is no equivalent utility for the TMSM client migration. The administrator has to uninstall/reinstall the TMSM client to transfer it to another server.

Please refer to the following article:

https://success.trendmicro.com/solution/1055658

## 5.2 > iDLP

For iDLP used on the original server:

- 1. Install iDLP PLS on the new server, and then activate it.
- 2. Make sure the Apex One Master Service has been stopped.
- 3. Run ServerMigrationTool as Administrator [<Apex One Server folder>\PCCSRV\Admin\Utility\ServerMigrationTool] on the original OSCE server to export settings. (Please ignore this step if it has been done during this migration or replacement.)
- 4. Copy the exported zip file (i.e. C:\OsceMigrate.zip) to the new server and put it in the same location as the original server. (Please ignore this step if it has been done during this migration or replacement.)
- 5. Run the tool again on the Apex One server to import settings. (Please ignore this step if it has been done during this migration or replacement.)
- 6. Back up the database on the original server and restore it on the new server. (Please ignore this step if it has been done during this migration or replacement.)
- 7. Back up the following data on the OSCE server:
  - <OSCE Server folder>\PCCSRV\Private\DLPForensicDataTracker.db
  - Forensic folder

This folder's information is saved in <OSCE Server folder>\PCCSRV\Private\ofcserver.ini.

[INI\_IDLP\_SECTION] EnableUserDefinedUploadFolder = <value> UserDefinedUploadFolder = <value or NULL>

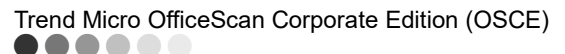

- If the value of EnableUserDefinedUploadFolder is "0", it is a default value. The folder's location by default is <OSCE Server folder>\PCCSRV\Private\DLPForensicData.
- If the value of EnableUserDefinedUploadFolder is "1", the folder's location should be set after "UserDefinedUploadFolder =".
- 8. Restore and overwrite DLPForensicDataTracker.db and the forensic folder from the original server to the new server in the same locations.
- 9. Compare the following part in the ofcscan.ini of both servers to make sure there are no changes on both of the servers:

UploadForensicDataEnable=x UploadForensicDataSizeLimitInMb=xx ForensicDataKeepDays=xxx ForensicDataDelayUploadFrequenceInMinutes=xxxx

10. Verify iDLP's rules, settings, and logs on the new server.

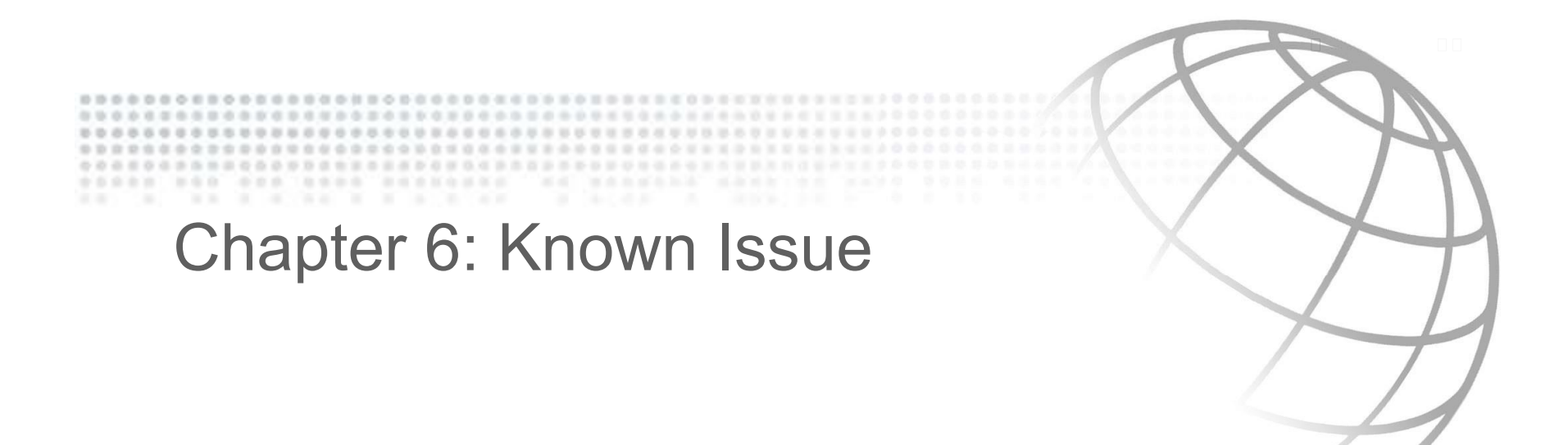

## 6.1 > Other Update Source (OUS)

#### Issue description:

Some agent may fail to get update from its dedicated update source.

#### Reason:

Since Apex One version, the communication protocol between agent-server and agent-OUS is HTTPS mandatorily. There is no workaround to set it back to HTTP mode.

#### Suggestion to resolve the issue:

So, after the sever has been upgraded to Apex One, please login the web management console, and pay attention the dashboard's banner.

## 🥑 Trend Micro Apex One™

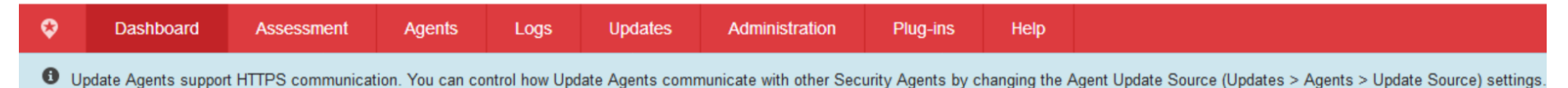

If the banner shows, please update the HTTP OUS to HTTPS mode from Updates > Agents > Update Source.

If the OUS is promoted from a security agent, please make sure it has been upgraded to Apex One version.

## 6.2 > Edge Relay

#### Issue description:

The Apex One server and security agent cannot get the expected information from the registered edge relay server.

#### Reason:

In Apex One version, the edge relay server has been re-designed. Officially, this version's edge relay is called version 2 (v2). The previous edge relay server is version 1 (v1).

Edge relay v2 is working as a reverse proxy. It is totally different from v1.

#### Suggestion to resolve the issue:

Please refer to Chapter 4 section 2 (4.2) to upgrade the old edge relay server to version 2.

## Trend Micro OfficeScan Corporate Edition (OSCE) 6.3 > Apex One Version

#### Issue description:

The apex one agent may encounter looping upgrade problem, while the Apex One server was upgraded from OSCE 11.0 or XG version.

#### Reason:

Following files are not used in Apex One any more. When the OSCE agents are trying to upgrade to Apex One version, it will still try to download following files. But those files are non-existing on the update source, so it will fail to download them. Then the upgrade procedure will be rollback, and then looping upgrade issue happens.

- /officescan/hotfix\_pccnt/COMMON/Microsoft.VC80.CRT.manifest
- /officescan/hotfix\_pccnt/COMMON/msvcm80.dll
- /officescan/hotfix\_pccnt/COMMON/msvcp80.dll
- /officescan/hotfix\_pccnt/COMMON/msvcr80.dll

#### Suggestion to resolve the issue:

While upgrading OSCE server to Apex One version, please continue to upgrade to Apex One Patch2 Build 2146.

## 6.4 > Dashboard

#### Issue description:

Upgrade the server to Apex One, there may be other 3 pages in **Dashboard** in the management console expect "**Summary**". These pages are "**Apex One**", "**Apex One and Plug-ins**", "**Smart Protection Network**". These 3 pages will not show in the

management console while performing an Apex One server fresh installation.

## 🕖 Trend Micro Apex One™

| Ŷ  | Dashboard | Assessme           | nt Agents           | Logs                   | Updates            | Administration         | Plu |
|----|-----------|--------------------|---------------------|------------------------|--------------------|------------------------|-----|
| S  | ummary A  | Ape One A          | pex One and Plug-in | s Sma                  | art Protection Net | work +                 |     |
|    |           | 0<br>Known Threats | 5                   | <b>O</b><br>Unknown Th | reats              | O<br>Policy Violations | S   |
| Da |           |                    |                     |                        |                    |                        |     |

#### Reason:

Those 3 legacy pages are not used any more in Apex One version. This known issue may be encountered when the Apex One server was upgraded from a previous version.

#### Suggestion to resolve the issue:

- 1. Login in this upgraded Apex One Server
- 2. Backup the file: <..\PCCSRV\Web\_OSCE\Web\_console\HTML\widget\repository\db\sqlite\tmwf.db>
- 3. Copy the same file from a fresh installed Apex One server to the upgraded Apex One server.
- 4. Overwrite it, and reload the management console